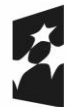

Dofinansowane przez Unię Europejską

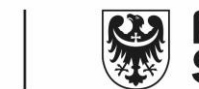

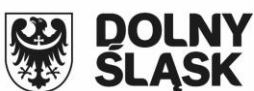

# E-usługa udostępnianie do wglądu projektu opisowo-kartograficznego

Umowa: ZPWD.07.1.2024

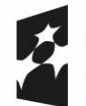

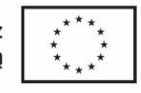

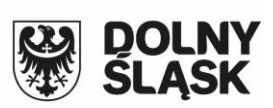

## Spis treści

| 1. | Wstęp                                                    | . 3 |
|----|----------------------------------------------------------|-----|
| 2. | Moduł prezentacji operatu kartograficznego na mapie      | . 3 |
| 3. | Moduł składania uwago do prezentowanego projektu operatu | . 4 |
| 4. | Przeglądanie rejestru złożonych przez użytkownika uwag   | . 9 |
| 5. | Opcje konfiguracyjne modułu.                             | 10  |
| 6. | Obsługa modułu w systemie dziedzinowym.                  | 12  |

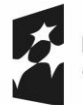

Fundusze Europejskie dla Dolnego Śląska

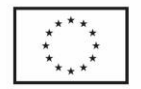

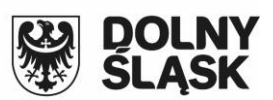

## 1. Wstęp

E-usługa *Udostępniania do wglądu projektu opisowo* – kartograficznego stanowi wypełnienie procedury administracyjnej związanej z procesem wyłożenia projektu operatu z modernizacji ewidencji gruntów i budynków, o której mowa w art. 24 a ustawy Prawo Geodezyjne i Kartograficzne (Dz.U. 1989 nr 30 poz. 163 z późn. zm.). Pozwala ona na prezentowanie w geoportalu powiatowym danych wynikających z projektu operatu na tle danych aktualnie obowiązujących a także umożliwia złożenie uwagi do projektu w zakresie wybranych działek. E-usługa składa się z dwóch modułów: modułu prezentacji projektu operatu na mapie oraz modułu składania uwago do prezentowanego projektu.

## 2. Moduł prezentacji operatu kartograficznego na mapie

Prezentacja projektu realizowana jest w geoportalu powiatowym. Dla każdego wyłożenia powinny zostać utworzone na liście warstw dodatkowe warstwy prezentujące dane do wyłożenia.

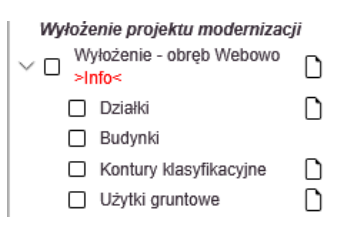

Dane do wyłożenia można wyświetlać na tle wszystkich pozostałych danych prezentowanych przez Geoportal w tym na tle aktualnie obowiązujących danych EGIB oraz ortofotoampy. Aby ułatwić interpretację danych, dane wynikające z projektu operatu prezentowane są kolorem różowym.

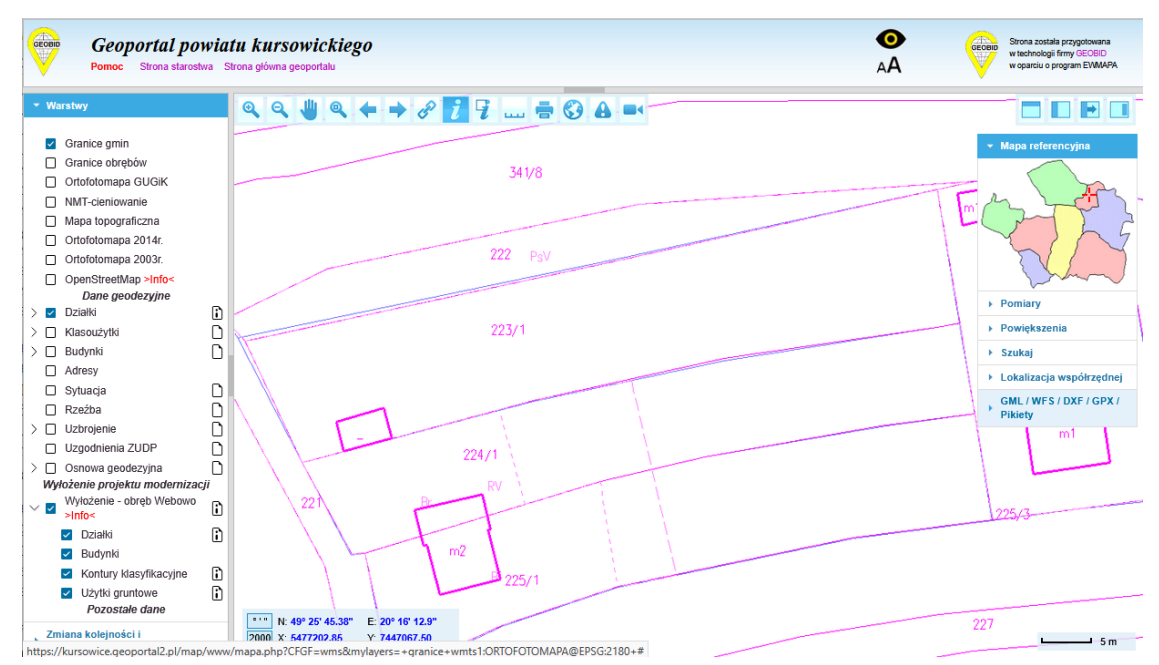

Umożliwia to zainteresowanym użytkownikom analizę prezentowanych danych i ewentualne wyłapanie różnic w przebiegu granic działek, konturów, użytków wynikających z operatu ze

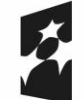

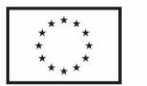

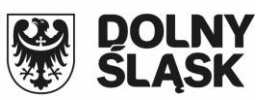

stanem aktualnie obowiązującym. Dodatkowo po wybraniu opcji **Z** możliwe jest wyświetlenie danych opisowych EGIB zarówno z bazy aktualnie obowiązujących jaki z bazy do wyłożenia. Sekcja zawierająca dane z bazy do wyłożenia oznaczona jest dopiskiem w kolorze czerwonym *WYŁOŻENIE*.

Województwo : KURSOWE Powiat : KURSOWICKI Jednostka ewidencyjna : KURSOWO NOWE Nazwa obrębu : WEBOWO Numer obrębu : 0001

#### INFORMACJA O DZIAŁCE WYŁOŻENIE

z dnia: 14-03-2025

Jednostka rejestrowa : G.349

| Nr działki                          | Położenie działki | Klasouż    | ytki   | Pow. działki[ha] |
|-------------------------------------|-------------------|------------|--------|------------------|
| 223/1                               |                   | Oznaczenie | Pow.   | 0,0892           |
| ld działki :<br>123456_7.0001.223/1 |                   | RV         | 0,0892 |                  |

#### Ukryj budynki

Informacja o budynkach:

| Nr ewid. bud | Adres                          | Rodzaj wg KŚT                                                                            | Kondyg.<br>n / p               | Pow. zabud.               |
|--------------|--------------------------------|------------------------------------------------------------------------------------------|--------------------------------|---------------------------|
| 22           |                                | Budynki mieszkalne                                                                       | 1/                             | 111                       |
|              | ld. budynku:<br>Zgodnie z rozj | 123456_7.0001.22_BUD (jednostka rej.: G.<br>porządzeniem EGiB z dnia 31 lipca 2021r. nin | 349)<br>iejszy budynek nie jes | st budynkiem ewidencyjnym |

Pokaż/ukryj wybrane dane EGiB aktualizowane do dnia 31 lipca 2021r.

Zgodnie z Art. 24a. ustawy Prawo Geodezyjne, każdy, czyjego interesu prawnego dotyczą dane ujawnione w projekcie operatu opisowo-kartograficznego, może w okresie wyłożenia projektu do wglądu zgłaszać uwagi do tych danych. W naszym geoportalu można takie uwagi złożyć elektronicznie Przejdź do modułu

Informacja o obiektach z poziomu mapy nie zawiera danych podmiotowych (EGIB). Wyświetlane są jedynie te informacje, które prezentowane są przez geoportal w trybie publicznym. W przypadku wykrycia rozbieżności danych zawartych w operacie ze stanem faktycznym, możliwe jest złożenie uwago do wybranych działek. komorników.

## 3. Moduł składania uwago do prezentowanego projektu operatu

Po zapoznaniu się z informacjami wynikającymi z projektu operatu dostępnymi z poziomu mapy w trybie publicznym, użytkownika może przejść do złożenia uwag do prezentowanych danych. Uwagi do operatu może składać tylko użytkownik po zalogowaniu się do systemu poprzez login i hasło lub za pomocą usług Węzła Krajowego posiadający konto z pełną autoryzacją. Logowanie do modułu można wykonać z głównej strony geoportalu wybierając opcję:

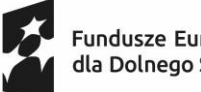

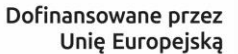

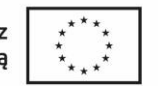

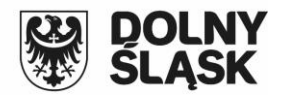

|       | _ |
|-------|---|
| Udost | _ |
|       | _ |
| 1     | _ |
|       | _ |

tępnianie materiałów zasobu i wnioski na naradę koordynacyjną (ZUD)

Lub z poziomu mapy po wybraniu odpowiedniej opcji z okna informacji o działce podlegającej

wyłożeniu.

|                                              |                             |                                                                                                    |                                       |                                                    | W                                        | /ojewództv                          | vo : KUF          | RSOWE             |                        |  |  |
|----------------------------------------------|-----------------------------|----------------------------------------------------------------------------------------------------|---------------------------------------|----------------------------------------------------|------------------------------------------|-------------------------------------|-------------------|-------------------|------------------------|--|--|
| Powiat : KURSOWICKI                          |                             |                                                                                                    |                                       |                                                    |                                          |                                     |                   |                   |                        |  |  |
| Jednostka ewidencyjna : KURSOWO NOWE         |                             |                                                                                                    |                                       |                                                    |                                          |                                     |                   |                   |                        |  |  |
| Nazwa obrębu : WEBOWO<br>Numer obrębu : 0001 |                             |                                                                                                    |                                       |                                                    |                                          |                                     |                   |                   |                        |  |  |
|                                              |                             |                                                                                                    |                                       |                                                    |                                          |                                     |                   |                   |                        |  |  |
| Jednostka rejes                              | strowa :                    | G.349                                                                                                    |                                       |                                                    |                                          |                                     |                   |                   |                        |  |  |
| Nr działki                                   | i                           | Położen                                                                                                    | ie działki                            | Klasouż                                            | ytki                                     | Pow. dzi                            | ałki[ha]          |                   |                        |  |  |
| 223/1                                        |                             |                                                                                                    |                                       | Oznaczenie                                         | Pow.                                     |                                     | 0,0892            |                   |                        |  |  |
| ld działki :<br>123456_7.0001                | .223/1                      |                                                                                                    |                                       | RV                                                 | 0,0892                                   |                                     |                   |                   |                        |  |  |
| Jkryj budynki<br>nformacja o bo              | udynka<br>Ac                | ich:<br>tres                                                                                                    | Rodzaj w                              | /g KŚT                                             |                                          |                                     | К                 | ondyg.            | Pow. zabud.            |  |  |
|                                              |                             |                                                                                                    | Budynki                               | mieczkalne                                         |                                          |                                     | 1/                | n/p               | 111                    |  |  |
| 22                                           |                             | Budynki mieszkalne     Id. budynku: 123456_7.0001.22_BUD (jednostka rej.: G     Zgodnie z rozporządzeniem EGiB z dnia 31 lipca 2021r. ni |                                       |                                                    |                                          |                                     |                   |                   |                        |  |  |
| 22                                           | ld. bu<br>Zgodi             | idynku:<br>nie z rozj                                                                                                    | 123456_7<br>porządzeni                | .0001.22_BUD<br>iem EGiB z dni                     | (jednosti<br>a 31 lipca 2                | ka rej.: G.3<br>2021r. nini         | 349)<br>Jejszy bu | idynek nie jest i | oudynkiem ewidencyjnym |  |  |
| 22<br><sup>2</sup> okaż/ukryj wyt            | ld. bu<br>Zgodi<br>orane da | idynku:<br>nie z rozj<br>ane EGiE                                                                                                    | 123456_7<br>porządzeni<br>3 aktualizo | :.0001.22_BUD<br>iem EGiB z dnia<br>wane do dnia 3 | (jednosti<br>a 31 lipca 2<br>1 lipca 202 | ka rej.: G.3<br>2021r. nini<br>21r. | 349)<br>ejszy bu  | dynek nie jest    | oudynkiem ewidencyjnym |  |  |

Po wpisaniu zalogowaniu program powinien od razu przekierować użytkownika do formularza

wniosku składania uwag.

| llwar | n qu  | WVV | NOZENIA  | oneratu | moder | าเรลดแ | ewiden  | CII ( | aruntow | I hud | vnkow |
|-------|-------|-----|----------|---------|-------|--------|---------|-------|---------|-------|-------|
| omu   | ji uv | ••• | 1020111u | oporata | mouon | ուսօյ  | Condoni | JI S  | grantow | I Duu | ,     |

| Projekt operatu | modernizacji E | GIB gmina: | Kursowo I | Nowe, obręl | b Webowo |  |
|-----------------|----------------|------------|-----------|-------------|----------|--|
|                 |                |            |           |             |          |  |

| Osoba zgłaszająca uwagę:                        |              |
|-------------------------------------------------|--------------|
| Tomasz Michalik                                 |              |
| Urbanowicza 37                                  |              |
| 41-500 Chorzów                                  |              |
| tel.: 32 241 04 84                              |              |
| e-mail.: tomasz.michalik@geobid.pl              |              |
| Wybór działki, której dane chcesz zweryfikować: |              |
| Identyfikator działki                           |              |
|                                                 |              |
|                                                 |              |
| Wskaż sposób wyboru działki:                    |              |
| $\odot$ znam pełny identyfikator działki        |              |
| 🔿 znam tylko numer działki                      |              |
| ◯ wskażę działkę na mapie                       |              |
|                                                 |              |
|                                                 | Pobierz dane |

W pierwszej kolejności, należy określić działki dla których zalogowany użytkownik chciałby zgłosić uwagę. Można to zrobić na kilka sposobów:

przez podanie identyfikatora działki \_

| 5 | Fundusze Europejs<br>dla Dolnego Śląska | kie D                                  | ofinansowane prz<br>Unię Europejs                                                                                                 | ez ****<br>ką ***<br>****                                                                                   |                             | D<br>SI | oln<br>.Asi | Y |
|---|-----------------------------------------|----------------------------------------|----------------------------------------------------------------------------------------------------|----------------------------------------------------------------------------------------------------|-----------------------------|---------|-------------|---|
|   |                                         | O znar<br>○ znar<br>○ wska<br>Podaj id | m pełny identyfikato<br>n tylko numer dział<br>ażę działkę na map<br>entyfikator działki:                                         | or działki<br>ki<br>ie<br>123456_7.0001.223                                                                 | /1                          | Dod     | aj          |   |
|   | <ul> <li>przez poda</li> </ul>          | anie nun                               | neru działki                                                                                                    |                                                                                                    |                             |         |             |   |
|   |                                         |                                        | Wskaż sposób wy<br>c znam pełny idu<br>c znam tylko nu<br>wskażę działku<br>Wybierz gminę:<br>Wybierz obręb:<br>Podaj numer dział | boru działki:<br>entyfikator działki<br>mer działki<br>ę na mapie<br>Kursowo Nowe ><br>WEBOWO<br>iki: 233/1 | <b>v</b>                    | Dodaj   |             |   |
|   | <ul> <li>przez wska</li> </ul>          | azanie d                               | ziałki na mapie                                                                                                    |                                                                                                    |                             |         |             |   |
|   |                                         |                                        | Wska<br>Czr<br>Zr                                                                                                    | ż sposób wyboru dział<br>nam pełny identyfikato<br>nam tylko numer działk<br>skażę działkę na mapi          | ki:<br>r działki<br>ii<br>e |         |             |   |

Po wybraniu działki dla której chcemy złożyć uwagę, na ekranie powinna być dostępna opcja *Pobierz dane.* 

Dodaj z mapy

| Wyb | ór działki, której dane c | hcesz | zweryfikować: |              |      |  |
|-----|---------------------------|-------|---------------|--------------|------|--|
|     | Identyfikator działki     |       |               |              |      |  |
|     | 123456_7.0001.223/1       | -     |               |              |      |  |
|     |                           |       |               |              |      |  |
|     |                           |       |               |              | <br> |  |
|     |                           |       |               | Pobierz dane |      |  |

Po jej wciśnięciu system sprawdza, czy wybrana działka występuje w bazie danych do wyłożenia. Jeśli nie na ekranie pojawi się okno z informacją:

| hursowice.geoportal2.pl                   |    |
|-------------------------------------------|----|
| Na obszarze wyłożenia brak takiej działki |    |
|                                           | ок |

W takim wypadku należy jeszcze raz wskazać właściwą działkę. Jeśli działka została wybrana poprawnie, na ekranie powinny pojawić się informację o działce wynikające z projektu operatu ewidencyjnego (dane wyświetlane na zielonym tle z dopiskiem *WYŁOZENIE*) oraz dane obecnie obowiązujące (wyświetlane na czerwonym tle).

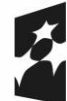

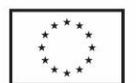

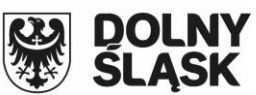

#### Dane obowiązujące po zatwierdzeniu wyłożenia

Województwo : KURSOWE Powiat : KURSOWICKI Jednostka ewidencyjna : KURSOWO NOWE Nazwa obrębu : WEBOWO Numer obrębu : 0001

#### INFORMACJA O DZIAŁCE WYŁOŻENIE

z dnia: 14-03-2025

Jednostka rejestrowa : G.349

| Lp | Podmiot ewiden                                                             | icyjny                                                           |                                       | Charakter<br>własności/władania | Udział |
|----|----------------------------------------------------------------------------|------------------------------------------------------------------|---------------------------------------|---------------------------------|--------|
| 1  | (małżeństwo)<br>KAZIMIERZ WC<br>WEBOWO 132;<br>PESEL: 023217<br>HILDEGARDA | DLNY Rodzice:JÓZE<br>55-435 KURSOWC<br>36299<br>WOLNA Rodzice:FF | EF,JANINA<br>D NOWE<br>RANCISZEK,ANNA | Własność                        | 1/1    |
|    |                                                                            |                                                                  |                                       |                                 |        |
|    | March 1997                                                                 | Deleter de deleter de la Ref.                                    | Manager and All A                     | Denne destablishe               | •      |

| Nr działki                          | Położenie działki | Klasouż    | ytki   | Pow. działki[ha] | Dokumenty       |
|-------------------------------------|-------------------|------------|--------|------------------|-----------------|
| 223/1                               |                   | Oznaczenie | Pow.   | 0,0892           | AB1A/00000775/8 |
| ld działki :<br>123456_7.0001.223/1 |                   | RV         | 0,0892 |                  |                 |

#### Ukryj budynki

## Informacja o budynkach:

| Nr ewid. bud | Adres                                                     | Rodzaj wg KŚT                                | Kondyg.<br>n / p       | Pow. zabud.               |
|--------------|-----------------------------------------------------------|----------------------------------------------|------------------------|---------------------------|
| 22           |                                                           | Budynki mieszkalne                           | 1/                     | 111                       |
|              | Id. budynku: 123456_7.0001.22_BUD (jednostka rej.: G.349) |                                              |                        |                           |
|              | Zgodnie z roz                                             | porządzeniem EGiB z dnia 31 lipca 2021r. nin | iejszy budynek nie jes | st budynkiem ewidencyjnym |

#### Dane obecne

Województwo : KURSOWE Powiat : KURSOWICKI Jednostka ewidencyjna : KURSOWO NOWE Nazwa obrębu : WEBOWO Numer obrębu : 0001

#### INFORMACJA O DZIAŁCE

z dnia: 14-03-2025

Jednostka rejestrowa : G.349

| Lp | Podmiot ewidencyjny                                                                                           | Charakter<br>własności/władania | Udział |
|----|----------------------------------------------------------------------------------------------------|---------------------------------|--------|
| 1  | (małżeństwo)<br>KAZIMIERZ WOLNY Rodzice:JÓZEF,JANINA<br>WEBOWO 132; 55-435 KURSOWO NOWE<br>PESEL: 02321736299 | Własność                        | 1/1    |
|    | HILDEGARDA WOLNA Rodzice ERANCISZEK ANNA                                                                      |                                 |        |

| Nr działki          | Położenie działki | Klasoużytki |        | Pow. działki[ha] | Dokumenty       |
|---------------------|-------------------|-------------|--------|------------------|-----------------|
| 223/1               |                   | Oznaczenie  | Pow.   | 0,0892           | AB1A/00000775/8 |
| ld działki :        |                   | RV          | 0.0892 |                  |                 |
| 123456_7.0001.223/1 |                   |             |        |                  |                 |

#### Ukryj budynki

#### Informacja o budynkach:

| Nr ewid. bud | Adres                         | Rodzaj wg KŚT                                                                             | Kondyg.<br>n / p               | Pow. zabud.               |
|--------------|-------------------------------|-------------------------------------------------------------------------------------------|--------------------------------|---------------------------|
| 22           |                               | Budynki mieszkalne                                                                        | 1/                             | 111                       |
|              | ld. budynku:<br>Zgodnie z roz | 123456_7.0001.22_BUD (jednostka rej.: G.:<br>porządzeniem EGiB z dnia 31 lipca 2021r. nin | 349)<br>iejszy budynek nie jes | st budynkiem ewidencyjnym |

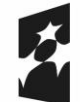

Fundusze Europejskie dla Dolnego Śląska

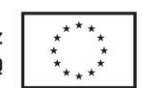

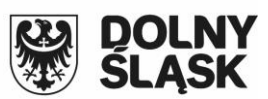

Jeżeli zalogowany użytkownik jest właścicielem wybranej działki i identyfikator PESEL zalogowanego użytkownika jest zgodny z identyfikatorem pesel wpisanym w bazie danych EGIB. Informacja o działce zawiera pełne dane opisowe wraz z danymi podmiotowymi. W przypadku, gdy PESEL nie jest zgodny informacja nie będzie zawierać danych o właścicielach działek.

Pod informacjami o działce, dostępny jest formularz zgłoszenia uwagi. Zawiera ona dwa pola *Temat* oraz *Zgłoszona uwaga*. Po ich wypełnieniu i wciśnięciu Przycisku *Wyślij uwagę* zostanie ona wysłana i zarejestrowana w systemie dziedzinowym Powiatu.

|                                                | Zgłoszenie uwagi                                                                                                    |
|------------------------------------------------|----------------------------------------------------------------------------------------------------|
| Jwagi może skł                                 | adać każdy, czyjego interesu prawnego dotyczą dane ujawnione w projekcie operatu opisowo-kartograficzne<br>(Art 24a ustawy Prawo Geodezyjne)                          |
| soba zgłaszająci<br>omacz Michali              | a uwagę:                                                                                                    |
| rbanowicza 37                                  | R<br>7                                                                                                    |
| 1-500 Chorzów                                  | v                                                                                                    |
| n: 32 241 04 8-                                | 4                                                                                                    |
| mail.: tomasz                                  | .michalik@aeobid.pl                                                                                                    |
|                                                |                                                                                                    |
| Działka, ktorej d                              | iotyczy zgłaszana uwaga:                                                                                                    |
| 123456_7.000                                   | 11.223/1                                                                                                    |
| Temat :                                        |                                                                                                    |
| Napisz krótko                                  | , czego dotyczy uwaga (temat)                                                                                                    |
| Błędny kszt                                    | ałt i funkcja budynku                                                                                                    |
| Budynek za                                     | prezentowany w projekcje operatu modernizacyjnego ma błędny pieaktualny już od wielu lat kształt                                                                      |
| Budynek za                                     | iprezentowany w projekcje operatu modernizacyjnego ma błędny nieaktualny już od wielu lat kształt                                                                     |
| oraz funkcie                                   | a budynku. Prosze o aktualizacje danych w projekcje modernizacji.                                                                                                    |
| Budynek za                                     | prezentowany w projekcje operatu modernizacyjnego ma błędny nieaktualny już od wielu lat kształt                                                                      |
| oraz funkcis                                   | z budynku. Erosze o aktualizacie danych w projekcje modernizacji.                                                                                                    |
| Budynek za                                     | iprezentowany w projekcje operatu modernizacyjnego ma błędny nieaktualny już od wielu lat kształt                                                                     |
| oraz funkcis                                   | a budynku. Prosze o aktualizacje danych w projekcje modernizacji.                                                                                                    |
| Budynek za                                     | prezentowany w projekcje operatu modernizacyjnego ma błędny nieaktualny już od wielu lat kształt                                                                      |
| oraz funkcis                                   | a budynku. Prosze o aktualizacje danych w projekcje modernizacji.                                                                                                    |
| Budynek za                                     | iprezentowany w projekcję operatu modernizacyjnego ma błędny nieaktualny już od wielu lat kształt                                                                     |
| oraz funkcis                                   | a budynku. Erosze o aktualizacie danych w projekcje modernizacji.                                                                                                    |
| Budynek za                                     | prezentowany w projekcje operatu modernizacyjnego ma błędny nieaktualny już od wielu lat kształt                                                                      |
| oraz funkcis                                   | a budynku. Erosze o aktualizacje danych w projekcje modernizacji.                                                                                                    |
| Budynek za                                     | prezentowany w projekcje operatu modernizacyjnego ma błędny nieaktualny już od wielu lat kształt                                                                      |
| oraz funkcis                                   | a budynku. Prosze o aktualizacie danych w projekcje modernizacji.                                                                                                    |
| Budynek za                                     | prezentowany w projekcję operatu modernizacyjnego ma błędny pieaktualny już od wielu lat kształt                                                                      |
| oraz funkcis                                   | a budynku. Erosze o aktualizacie danych w projekcje modernizacji.                                                                                                    |
| Budynek za                                     | prezentowany w projekcje operatu modernizacyjnego ma błędny nieaktualny już od wielu lat kształt                                                                      |
| oraz funkcis                                   | a budynku. Erosze o aktualizacje danych w projekcje modernizacji.                                                                                                    |
| Budynek za                                     | iprezentowany w projekcje operatu modernizacvinego ma błędny nieaktualny już od wielu lat kształt                                                                     |
| oraz funkcis                                   | a budynku. Proszę o aktualizacie danych w projekcje modernizacji.                                                                                                    |
| Budynek za                                     | prezentowany w projekcje operatu modernizacyjnego ma błędny pieaktualny już od wielu lat kształt                                                                      |
| oraz funkcis                                   | a budynku. Erosze o aktualizacie danych w projekcje modernizacji.                                                                                                    |
| Budynek za                                     | prezentowany w projekcję operatu modernizacyjnego ma błędny pieaktualny już od wielu lat kształt                                                                      |
| oraz funkcis                                   | a budynku. Erosze o aktualizacie danych w projekcje modernizacji.                                                                                                    |
| Budynek za                                     | uprezentowany w projekcje operatu modernizacvinego ma błędny nieaktualny już od wielu lat kształt                                                                     |
| oraz funkcis                                   | a budynku. Prosze o aktualizacie danych w projekcje modernizacji.                                                                                                    |
| Budynek za                                     | prezentowany w proiekcie operatu modernizacyjnego ma błędny pieaktualny już od wielu lat kształt                                                                      |
| oraz funkcis                                   | a budynku. Prosze o aktualizacie danych w proiekcie modernizacji.                                                                                                    |
| Budynek za<br>oraz funkcis<br>Załączniki (pole | prezentowany w projekcje operatu modernizacyjnego ma błędny njeaktualny już od wielu lat kształt<br>a budynku. Prosze o aktualizacje danych w projekcje modernizacji. |

Dodaj załącznik/załączniki

mapa.pdf \_

Pola obowiązkowe

Wyślij uwagę

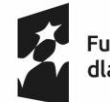

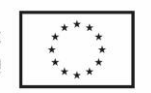

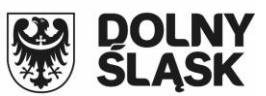

Dodatkowo możliwe jest dodanie do uwagi załącznika w postaci pliku w formacie PDF lub JPG.

Po wysłaniu uwaga rejestrowana jest w systemie pod wybraną sygnaturą:

| Zarejestrowano uwagę:<br>GG.1234.1.2025 |
|-----------------------------------------|
| Zobacz szczegóły uwagi                  |

## 4. Przeglądanie rejestru złożonych przez użytkownika uwag.

Każdy użytkownik po zalogowaniu do modułu może przeglądać wszystkie złożone przez siebie uwagi do projektu modernizacji.

| owagi do wyłożenia operatu modernizacji ewidencji gruntów i budynków | Uwag | i do wyło | ženia opera | itu modern | izacji ewide | ncji gruntów | i budynków |
|----------------------------------------------------------------------|------|-----------|-------------|------------|--------------|--------------|------------|
|----------------------------------------------------------------------|------|-----------|-------------|------------|--------------|--------------|------------|

Projekt operatu modernizacji EGIB gmina: Kursowo Nowe, obręb Webowo

## Lista zgłoszonych uwag

| Numer<br>wniosku | Numer sprawy   | Data<br>wpływu | Temat                                  | Data<br>realizacji | Status sprawy                 | Działka                                     |
|------------------|----------------|----------------|----------------------------------------|--------------------|-------------------------------|---------------------------------------------|
| 1/2025           | GG.1234.1.2025 | 2025-03-14     | Błędny kształt<br>i funkcja<br>budynku |                    | Zarejestrowano<br>wpływ uwagi | 223/1<br>(arkusz:<br>0)<br>obręb:<br>Webowo |

Wskaż wniosek, aby zobaczyć szczegóły

Nowy wniosek

Filtro

W przypadku złożenia wielu uwag dostępna jest opcja filtrowania. Filtrowanie odbywa się zawsze przez wszystkie wyświetlane atrybuty uwagi. Po wybraniu z listy wybranej uwagi na ekranie wyświetlą się jej szczegóły.

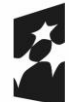

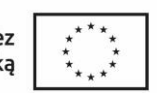

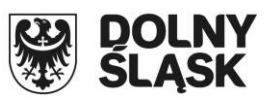

## Wniosek: GG.1234.1.2025

### z dnia: 2025-03-14

| Dokumenty do pobrania                                                                                                   |
|----------------------------------------------------------------------------------------------------|
| • Przeglądanie/drukowanie · O Pobieranie na dysk                                                                        |
| Uwaga do wyłożenia                                                                                                    |
| mapa.pdf                                                                                                    |
| <ul> <li>Przeglądanie/drukowanie</li> <li>O Pobieranie na dysk</li> <li>Uwaga do wyłożenia</li> <li>mapa.pdf</li> </ul> |

## Wniosek z uwagą do wyłożenia

| Numer wniosku: | 1/2025                           |
|----------------|----------------------------------|
| Numer sprawy:  | GG.1234.1.2025                   |
| Data wpływu:   | 2025-03-14                       |
| Temat:         | Błędny kształt i funkcja budynku |
| Status:        | Zarejestrowano wpływ uwagi       |
| Działka:       | 223/1 (arkusz: 0) obręb: Webowo  |
|                |                                  |

## Załączniki

Dodatkowe załączniki

Przeglądaj... Nie wybrano plików.

#### Wyślij załącznik/załączniki

| Komunikaty          |                  |                                  |             |              |  |  |  |  |
|---------------------|------------------|----------------------------------|-------------|--------------|--|--|--|--|
| Czas                | Osoba            | Komunikat                        | Przeczytane |              |  |  |  |  |
| 2025-03-14 13:13:32 | ~Michalik Tomasz | Wpłynęła nowa uwaga do wyłożenia |             |              |  |  |  |  |
| Nowy komunikat:     |                  |                                  | Wyśli       | ij komunikat |  |  |  |  |

Możliwe jest sprawdzenie szczegółów zgłoszonej uwagi oraz sprawdzić przesłane załączniki. Istnieje również możliwość wysłania kolejnych załączników. W dolnej części okna dostępny jest komunikator umożliwiający komunikację między osobą składającą uwagę a powiatem.

## 5. Opcje konfiguracyjne modułu.

W *Panelu Administratora* w zakładce *Konfiguracja* dostępnych jest kilka opcji konfiguracyjnych modułu.

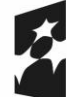

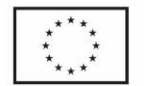

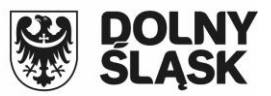

 wyloz ["dotyczy"] – W oknie tym możliwe jest wprowadzenie dodatkowego opisu, który będzie się wyświetlał w nagłówku w oknie składania uwag. Sugerujemy aby był to ogólny opis modernizacji zawierający np. nazwę jednostki ewidencyjnej oraz nazwę

obrębu.

| wyloz["dotyczy"]                                                                                                    |                                                                     |  |  |  |  |
|----------------------------------------------------------------------------------------------------|---------------------------------------------------------------------|--|--|--|--|
| Informacja jakiego obszaru dotyczy wyłożenie. Można tu także<br>umieścić uwagi. Tekst może być formatowany jako tagami html | Projekt operatu modernizacji EGIB gmina: Kursowo Nowe, obręb Webowo |  |  |  |  |
|                                                                                                    |                                                                     |  |  |  |  |
| Uwagi do wyłożenia operatu modernizacji ewidencji gruntów i budynków                                                        |                                                                     |  |  |  |  |
| Projekt operatu modern                                                                                                    | nizacji EGIB gmina: Kursowo Nowe, obręb Webowo                      |  |  |  |  |
| Osoba zgłaszająca uwagę:                                                                                                    |                                                                     |  |  |  |  |
| Tomasz Michalik                                                                                                    |                                                                     |  |  |  |  |
| 41-500 Chorzów                                                                                                    |                                                                     |  |  |  |  |
| tel.: 32 241 04 84                                                                                                    |                                                                     |  |  |  |  |
| e-mail.: tomasz.michalik@geobid.pl                                                                                          |                                                                     |  |  |  |  |
| Wybór działki, której dane chcesz zweryfikowa                                                                               | ć.                                                                  |  |  |  |  |
| Identyfikator działki                                                                                                    |                                                                     |  |  |  |  |
|                                                                                                    |                                                                     |  |  |  |  |
|                                                                                                    |                                                                     |  |  |  |  |
| Wskaz sposob wyboru działki:                                                                                                |                                                                     |  |  |  |  |
| znam pełny identyfikator działki                                                                                            |                                                                     |  |  |  |  |
| Iznam tylko numer działki                                                                                                   |                                                                     |  |  |  |  |
| 🔿 wskażę działkę na mapie                                                                                                   |                                                                     |  |  |  |  |
|                                                                                                    |                                                                     |  |  |  |  |

— wyloz ["tylko\_wl"] – Wybranie wartości tego parametru na tak sprawi, że uwagę dotyczącą wybranej działki będzie mogła zgłosić tylko osoba będąca właścicielem lub użytkownikiem wieczystym posiadającym PESEL zgodny z peselem wpisanym przy właścicielu lub użytkowniku wieczystym wybranej działki. Czyli jak PESEK będzie niezgodny to nie będzie możliwości złożenia uwagi. Domyślnie wartość tego pola ustawione jest na *Nie*.

| wyloz["niezgodny_PESEL"]<br>0-informacje przedmiotowe o działce bez danych podmiotowych, 1-dane<br>przedmiotowe i dane podmiotowe osób niefizycznych. Domyślnie 0 |  |
|----------------------------------------------------------------------------------------------------|--|

wyloz ["niezgodny\_PESEL"] – Opcja definiuje zakres wyświetlanych informacji w przypadku, gdy PESEL zalogowanej osoby składającej uwagę jest inny niż PESEL właściciela lub użytkownika wieczystego wybranej działki. Wartość 0 oznacza, że w takiej sytuacji nie będą wyświetlane dane podmiotowe działki. Wartość 1 oznacza że będą mogły być wyświetlane dane podmiotowe ale tylko instytucji. Domyślnie pole przyjmuje wartość 0.

| wyloz["niezgodny_PESEL"]                                                                                                    |   |
|----------------------------------------------------------------------------------------------------|---|
| 0-informacje przedmiotowe o działce bez danych podmiotowych, 1-dane<br>przedmiotowe i dane podmiotowe osób niefizycznych. Domyślnie 0 | 0 |

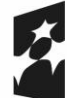

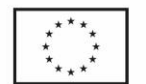

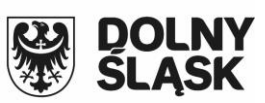

wyloz ["zgodny\_PESEL"] – Opcja definiuje zakres wyświetlanych informacji w przypadku, gdy PESEL zalogowanej osoby składającej uwagę jest zgodny z PESEL właściciela lub użytkownika wieczystego wybranej działki. Wartość 0 oznacza że w takiej sytuacji nie będą wyświetlane dane podmiotowe (dane o właścicielach). Wartość 1 oznacza, że będą wyświetlane dane podmiotowe ale tylko dla osób niefizicznych (instytucji). Wartość 2 oznacza, że będą wyświetlane pełne dane podmiotowe włącznie z adresem i PESEL właścicieli. Wartość 3 oznacza, że będą wyświetlane dane podmiotowe włącznie z adresem i PESEL właścicieli. Wartość 3 oznacza, że będą wyświetlane dane podmiotowe ale bez adresu i PESEL właścicieli. Domyślnie ustawiona jest wartość 2.

wyloz["zgodny\_PESEL"] O-Informacje przedmiotowe o działce bez danych podmiotowych, 1-dane przedmiotowe i
dane podmiotowe osób niefizycznych, 2-dane przedmiotowe i dane podmiotowe (bez
adresów i PESELa), 3-dane przedmiotowe i dane podmiotowe (bez adresów z PESEL).
Domyślnie 2

## 6. Obsługa modułu w systemie dziedzinowym.

Wszystkie uwagi złożone przez użytkowników z wykorzystaniem usługi zostaną zarejestrowane w systemie dziedzinowym powiatu w bazie danych programu OŚRODEK w rejestrze wniosków w sygnaturze określonej w konfiguracji systemu.

| X Rejestr wniosków o udostępnienie materiałów |                                                                                           | - • •       |
|-----------------------------------------------|-------------------------------------------------------------------------------------------|-------------|
| Wnioski w toku 🔲                              | Prefiks: GG 1234 V Numer: 1 Bok: 2025 Etan: 1 Źródko 0                                    | <b>Ż</b> ŵ  |
| Porządek: 오 Wniosek 🔘 Faktura 🛛 🔛 🗐           | Płatnik: "Michalik Tomasz [1] Data wołwwu: 2025-03-14 [1] Zakres: działki                 |             |
| Odwrotny porządek 🗌 Dokładnie 🗹               | Tomasz Michalik Nr pisma:                                                                 |             |
| GG.1234 V 2025 V                              | 41.500 Chorzów Data pisma: 2025-03-14 [1]                                                 | -           |
|                                               | Urbanowicza 37 Obskuga                                                                    |             |
| Wniosek D                                     | Gmina: U Obreb: U                                                                         |             |
| ► GG.1234.1.2025                              | Dotugu. []                                                                                |             |
|                                               |                                                                                           |             |
|                                               |                                                                                           |             |
|                                               | Data plan pope op 14 cp Data odp. Cp Data realizacii                                      | -           |
|                                               | zak.: (oferty) bez DOO [.]                                                                |             |
|                                               | Uwagi:<br>Forma                                                                           |             |
|                                               | płatności Data sprzedaży: [] Data DDD:                                                    |             |
|                                               | sprzedaży: Termin płatności: [] Kwota DOD:                                                |             |
|                                               | Rejestr Nie przekazane Data zakończenia: [] Data zapłaty:                                 |             |
|                                               | KP: Data udostępnienia:                                                                   | []          |
|                                               | Potwierdz.<br>wpłaty:                                                                     |             |
|                                               | Licencja / Współczynniki / Opłaty dodatkowe                                               |             |
|                                               | Zakres: V Data: [] Cel:                                                                   | ~           |
|                                               | CL: 1.0 - dla potrzeb własnych, bez prawa publikacji lub dla rzeczoznawców, w celu wyceny | ~           |
| SU                                            | SII 1.0 - zewn. nośnik V Nośnik 0 zł - brak V Wusułka: Brak - 0 zł                        | ~           |
|                                               |                                                                                           |             |
|                                               |                                                                                           | × (*        |
|                                               | 🔍 Szukai 🖉 Kosztorys 📓 Materiały 💐 Zakr <u>e</u> s 🗐 Dokum.                               | Nomunikator |
| _                                             | 🔀 Anuluj wniosek                                                                          |             |

Uwagi i załączniku dostępne są po wybraniu pozycji Dokum.

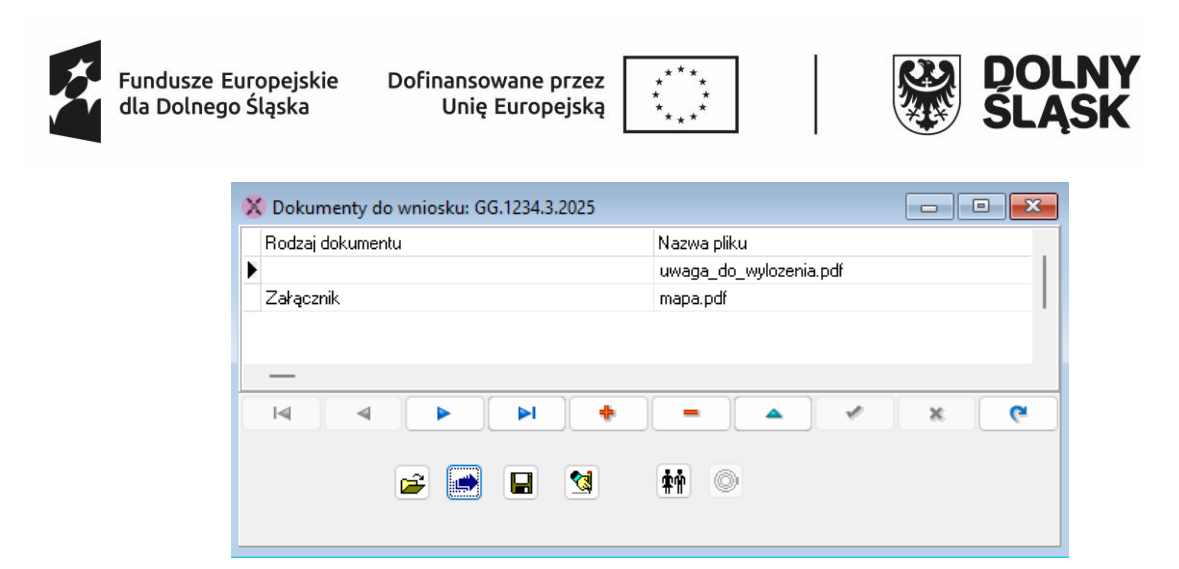

Dalsza obsługa odbywa się dokładnie tak samo jak w przypadku innych wniosków.